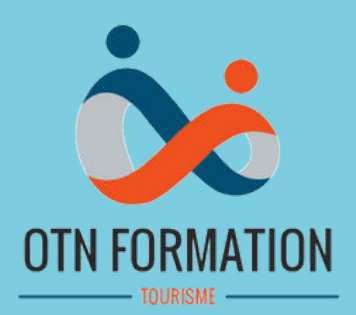

## Vous êtes en charge des formations dans votre structure

## Comment s'inscrire à nos formations?

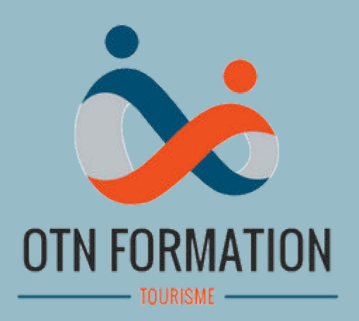

## **Rendez-vous sur notre site internet : www.ottnormandie.fr Cliquez sur "Découvrir nos formations"**

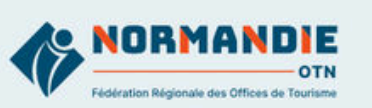

### >>> Développez votre expertise

### Des formations spécialisées pour les professionnels des Offices de Tourisme.

Découvrez notre catalogue complet et accédez à notre espace de formation dédié.

Découvrir nos formations

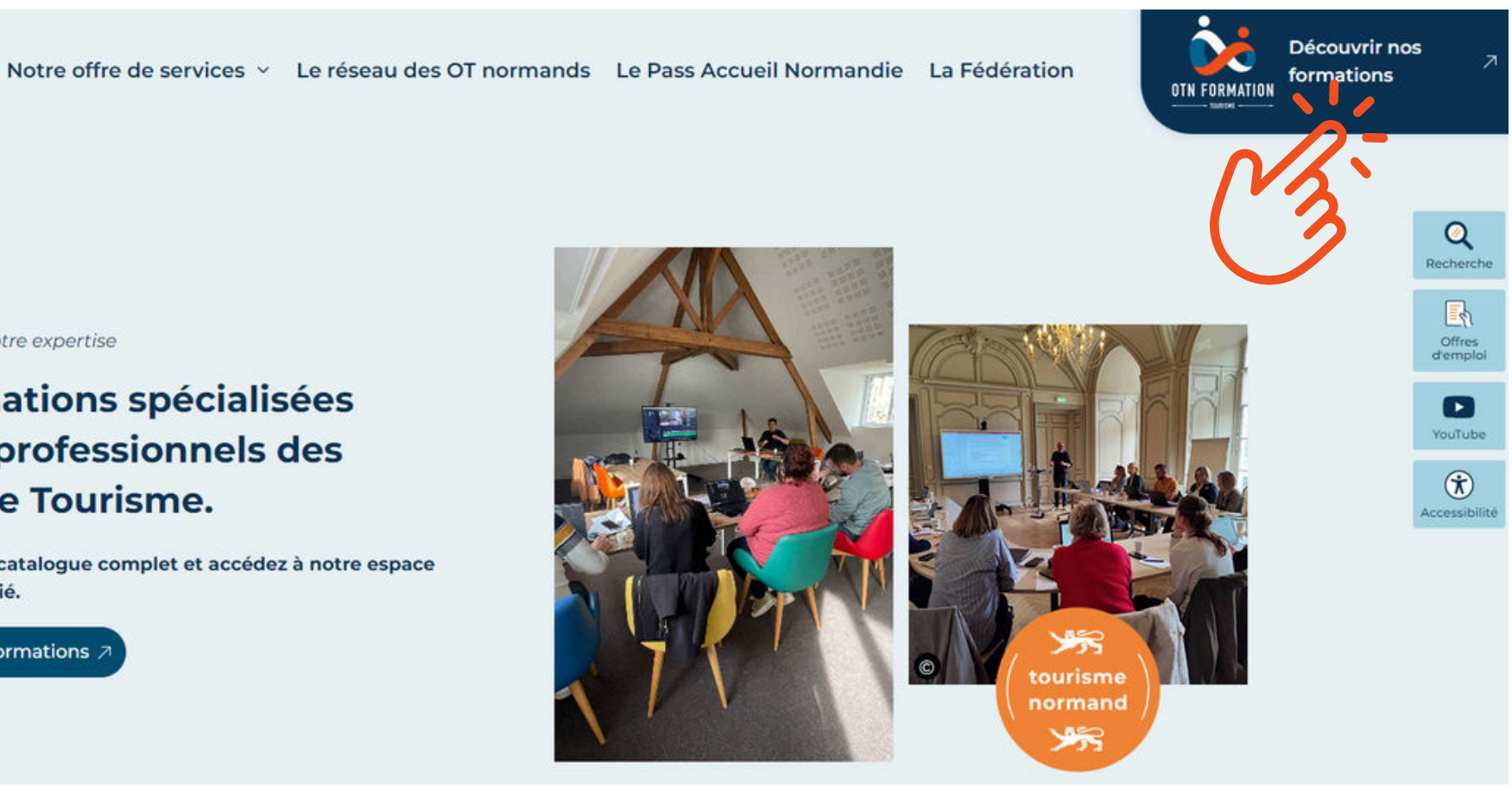

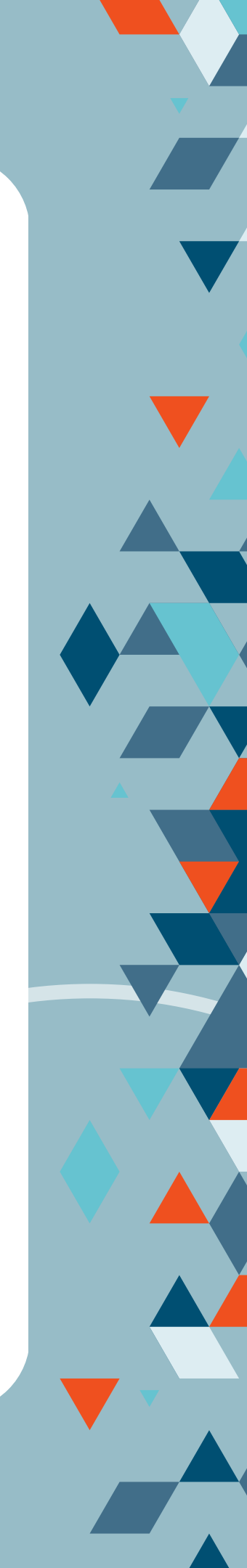

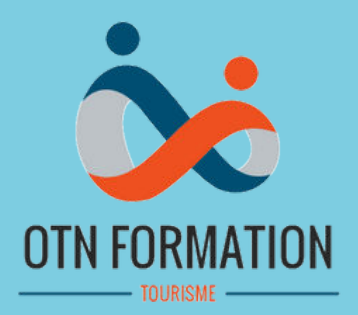

## Bienvenue sur notre espace web dédié aux formations ! Vous trouverez sur cette page l'intégralité des formations proposées par OTN Formation.

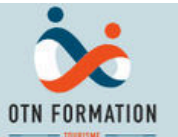

Accueil / OTN formation

>>> Développez votre expertise

### Développez vos compétences avec OTN Formation !

N'attendez plus, sélectionnez la formation qui répond à vos besoins.

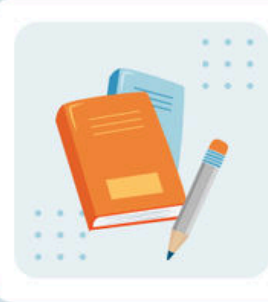

Nous avons la formation qui vous correspond !

Filtrer par type de formation

Filtrer 7

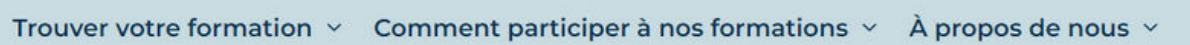

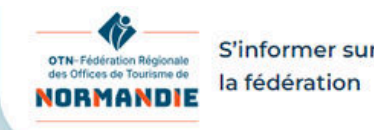

S'informer sur

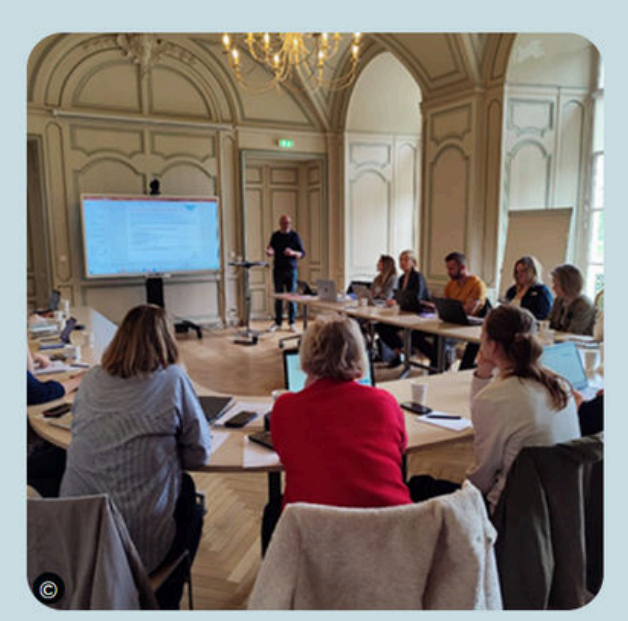

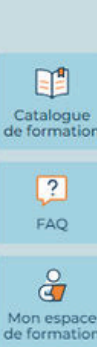

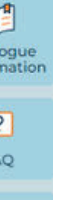

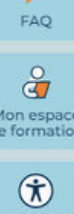

## **Choisir la formation qui vous convient !**

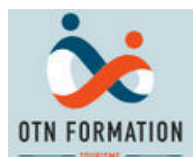

Trouver votre formation < Comment participer à nos formations < À propos de nous <

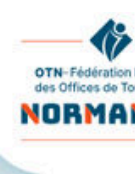

Accueil / OTN formation

>> Développez votre expertise

### Développez vos compétences avec OTN Formation !

N'attendez plus, sélectionnez la formation qui répond à vos besoins.

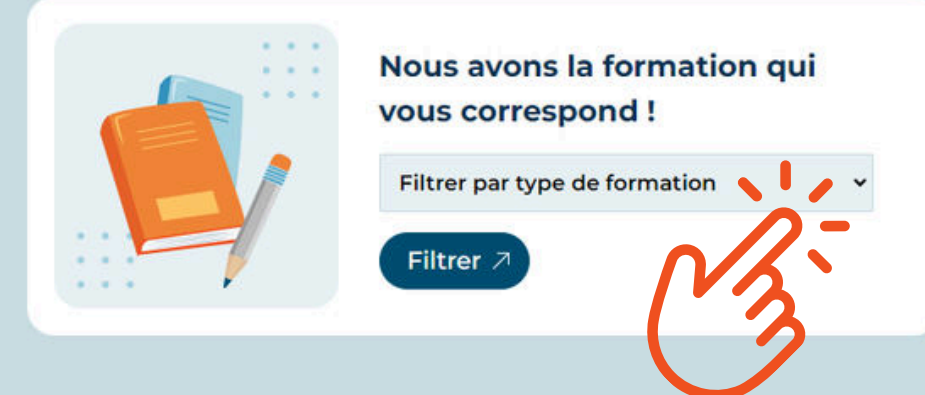

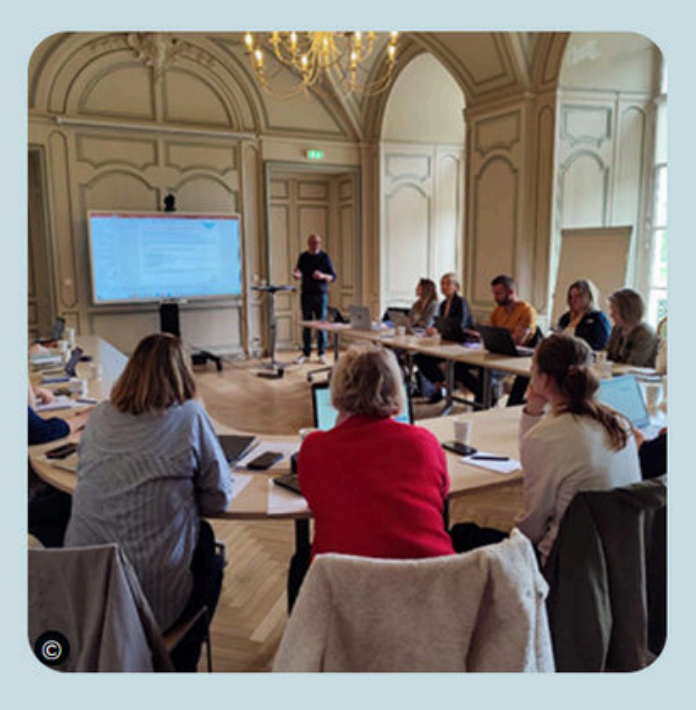

## Choisissez une formation à l'aide des filtres thématiques proposés

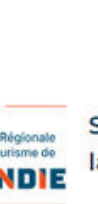

S'informer sur NORMANDIE la fédération

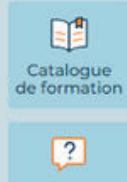

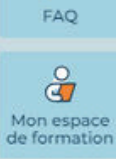

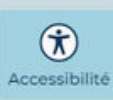

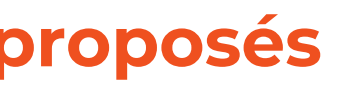

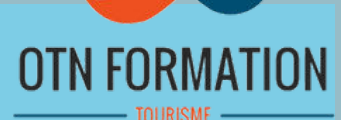

## **Choisir la formation qui vous convient !**

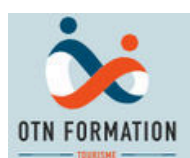

Trouver votre formation v Comment participer à nos formations v À propos de nous v

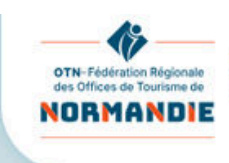

Accueil / OTN formation

>>> Développez votre expertise

### Développez vos compétences avec OTN Formation !

N'attendez plus, sélectionnez la formation qui répond à vos besoins.

| Nous avons la formation qui<br>vous correspond ! |   |
|--------------------------------------------------|---|
| Filtrer par type de formation                    | ¥ |
| Filtrer 7                                        |   |

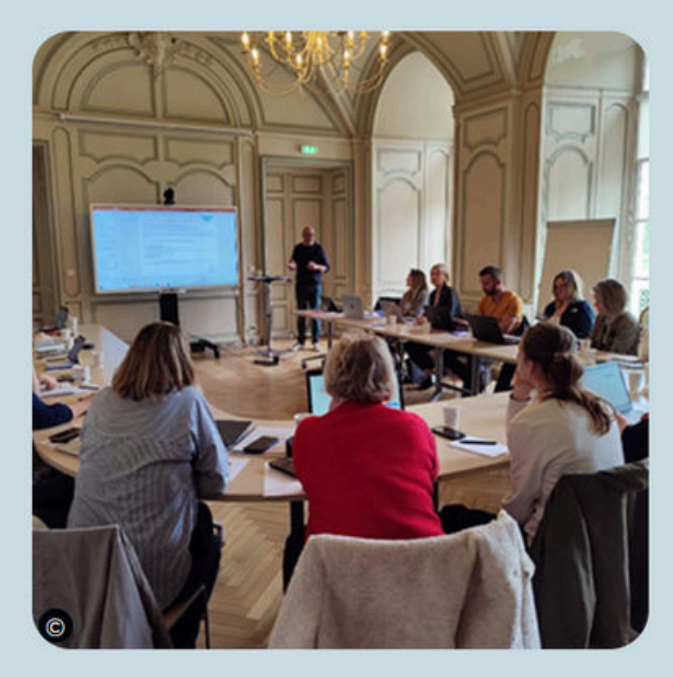

OU Accédez à l'intégralité des formations proposées, en cliquant sur "Catalogue de formation"

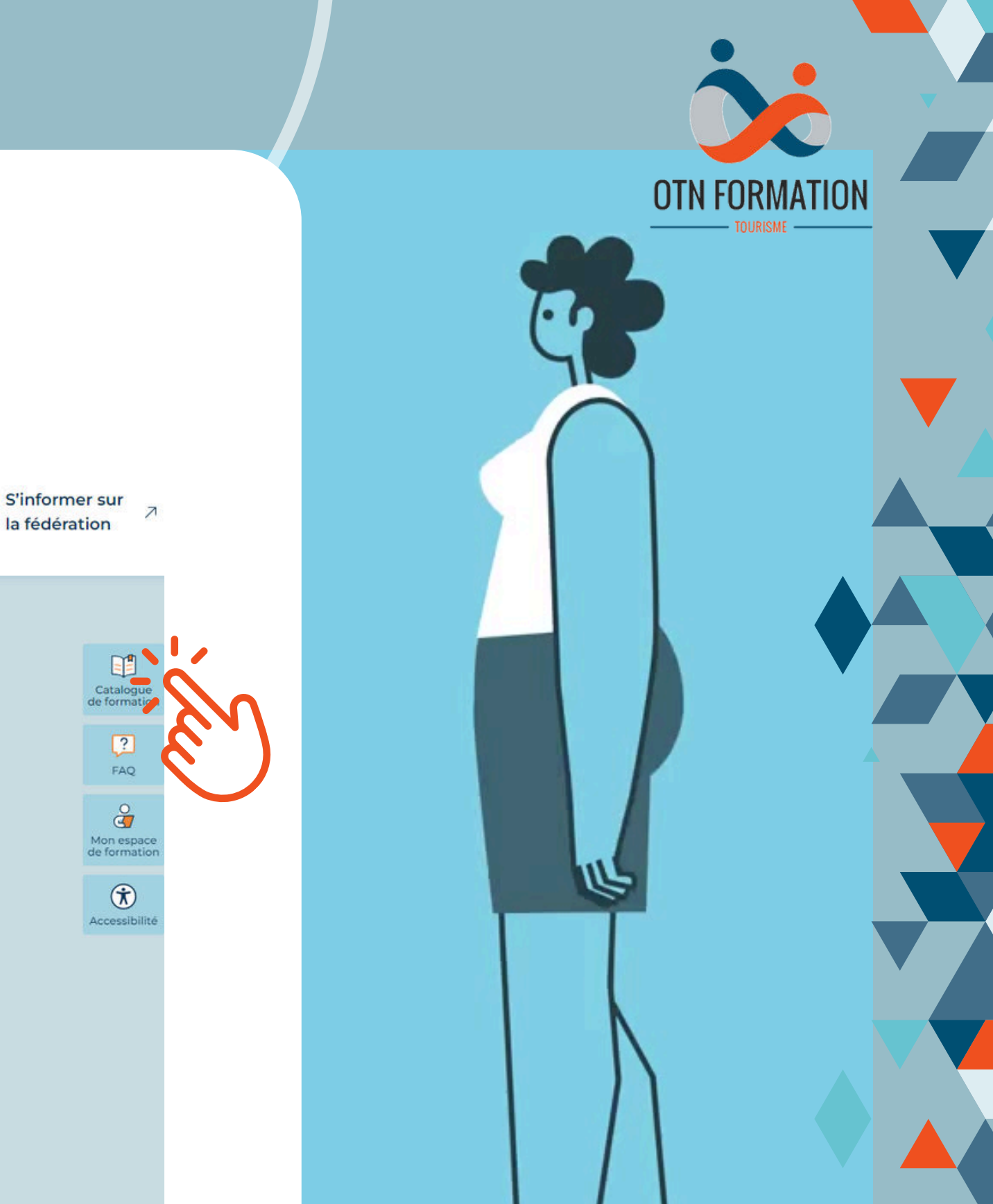

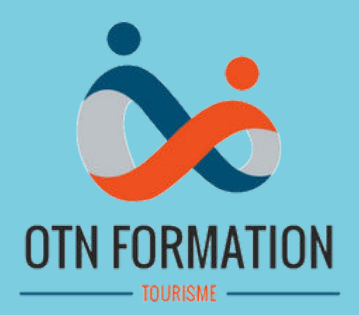

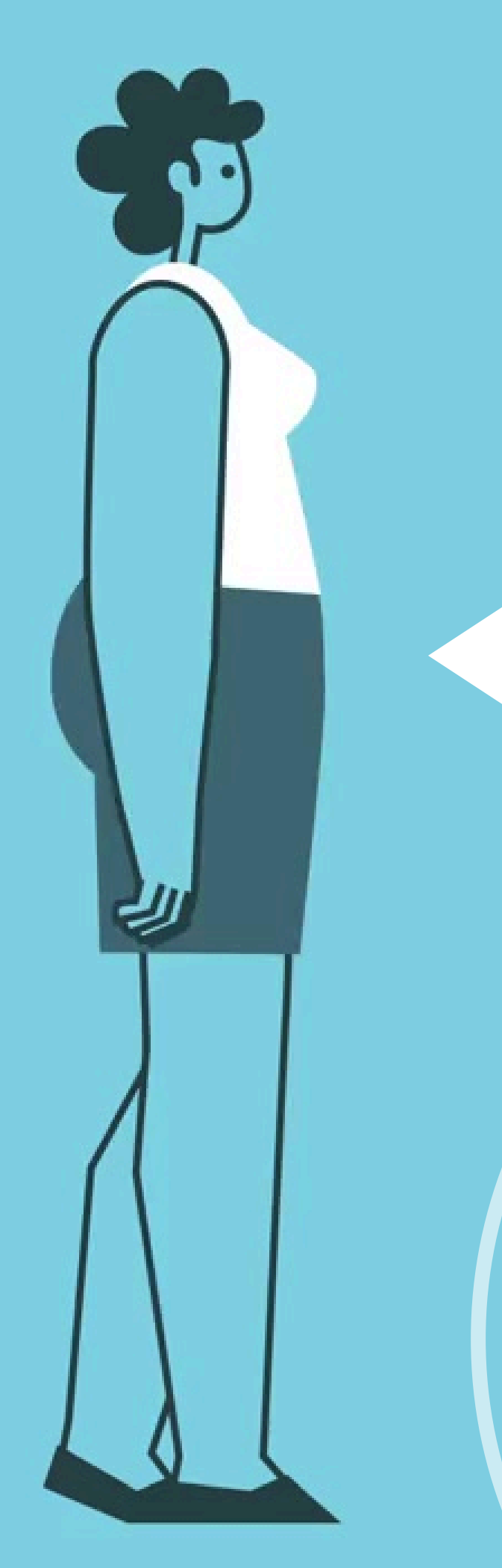

## **Cliquez sur la formation à laquelle vous souhaitez** inscrire un collaborateur de votre structure

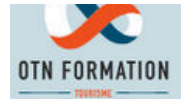

Trouver votre formation < Comment participer à nos formations < À propos de nous <

Accueil / Catalogue de formations

### **Catalogue de formations**

Catalogue / Piloter sa structure, manager et gérer ses ressources humaines

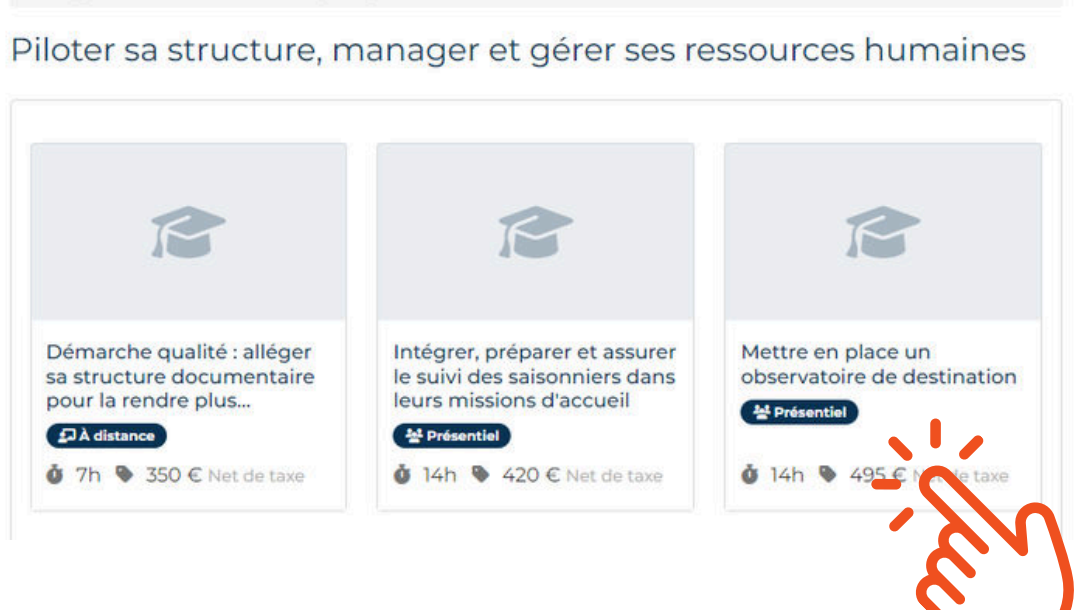

NORMANDIE

OTN-Fédération Régionale des Offices de Tourisme de la fédération S morner sur

> Catalogue de formatio ? FAQ ð Mon espace de formation

| 8          | Catalogue                        |
|------------|----------------------------------|
|            | Calendrier                       |
|            | Contact                          |
| -          | Équipe pédagogique               |
| Ħ          | Panier                           |
| i L        | es tutoriels d'OTN Formation     |
|            |                                  |
| Lie<br>per | ns à insérer et à<br>'sonnaliser |

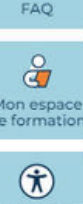

Accessibil

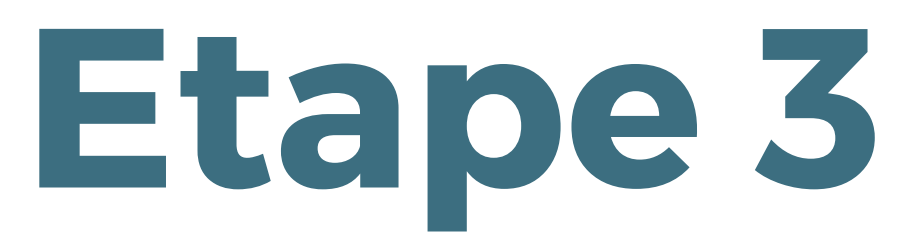

## Vous arrivez sur la page détaillant la formation choisie

| Latalogue / Prioter sa structure, manager et gerer ses ressources numaines / Mettre en place un observatoire de destination                                                                     | E Catalogue                                                                     |
|----------------------------------------------------------------------------------------------------|---------------------------------------------------------------------------------|
| lettre en place un observatoire de destination Arésentiel                                                                                                    | 📛 Calendrier                                                                    |
| Dernière mise à jour : 24/07/2024                                                                                                    | Contact                                                                         |
| 🛊 Programme 🔘 Objectifs de la formation 🛛 😫 Public visé 🚽 Prérequis                                                                                                    | 💄 Équipe pédagogique                                                            |
| 省 Modalités pédagogiques 🗧 Moyens et supports pédagogiques                                                                                                    | 📜 Panier                                                                        |
| 🛿 Modalités d'évaluation et de suivi 🛛 😝 Formateurs 🔅 Informations sur l'accessibilité                                                                                                    |                                                                                 |
| Inscription                                                                                                    | Catégorie : Piloter sa<br>structure, manager et gére<br>ses ressources humaines |
| Programme                                                                                                    | Durée : 14h                                                                     |
| <ul> <li>Définir son champ d'observation et les sources disponibles</li> <li>Recueillir et traiter les données : enquête clientèles, tableaux de bord de l'offre et de la</li> </ul>            | Prix : 495 € Net de taxe<br>Prix INTRA : Nous consulte                          |
| <ul> <li>fréquentation des hébergements, sites et activités</li> <li>Evaluer les retombées économiques : estimer la consommation touristique de sa destination.</li> </ul>                      | Satisfaction : * * * * *                                                        |
| <ul> <li>mesurer les retombées économiques d'un événement, identifier le nombre d'emplois<br/>touristiques sur sa destination</li> <li>Présenter et suivre les données dans le temps</li> </ul> | Télécharger le<br>programme                                                     |
| Objectifs de la formation                                                                                                    | Prochaines Sessions                                                             |
| <ul> <li>Connaître les enjeux liés à l'observation touristique</li> <li>Identifier les sources de données disponibles</li> </ul>                                                                | 13/11/24 9:00 → 14/11/24 17:00                                                  |
| Savoir utiliser des outils de recueil et de traitement des données                                                                                                    | Poppio la mâme actéracia                                                        |

## Vous retrouvez toutes les informations pratiques de la formation : programme, lieu, horaires...etc

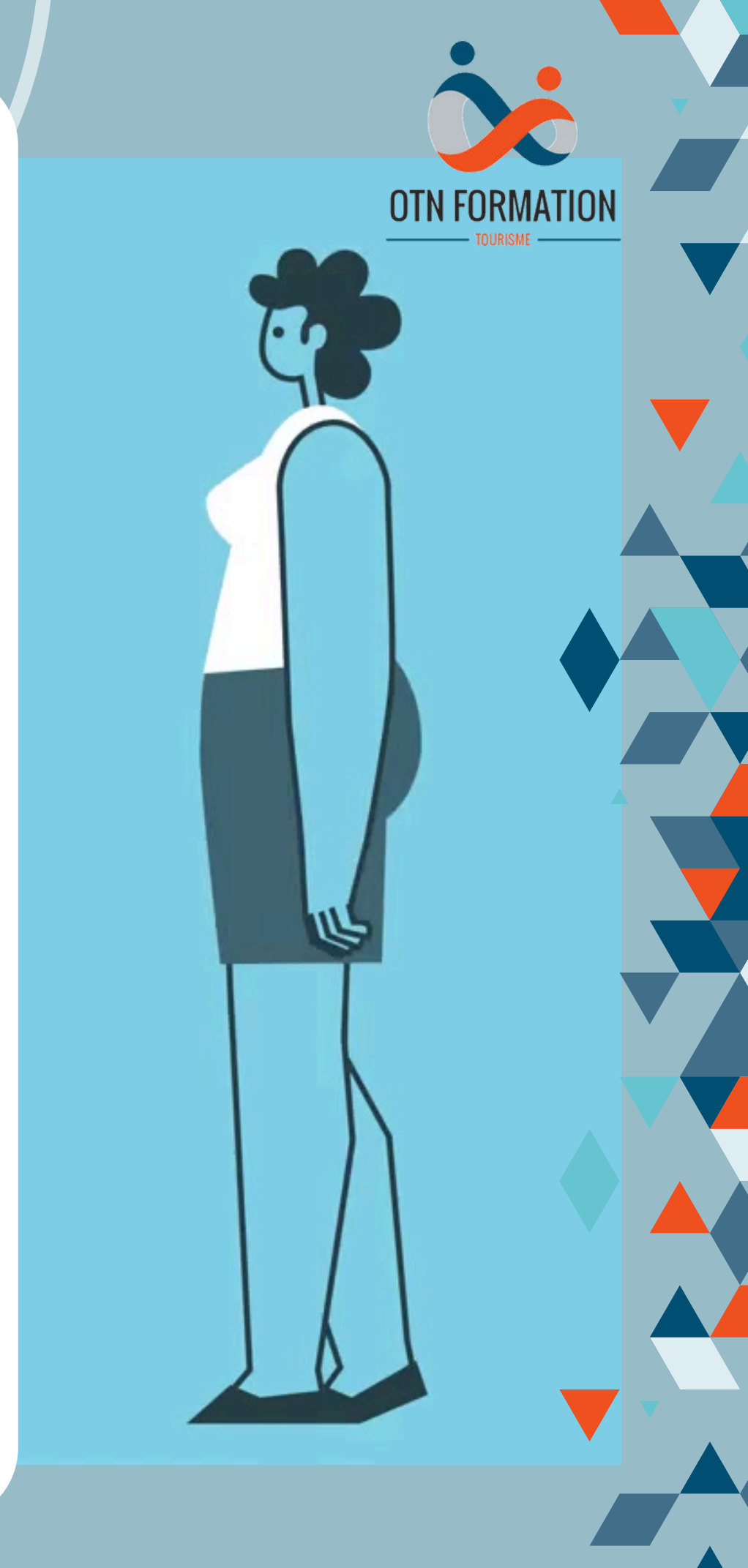

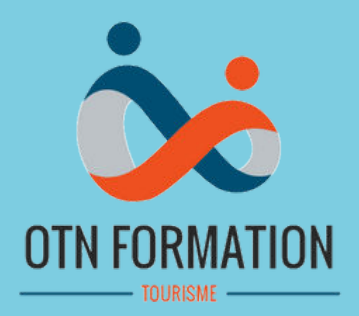

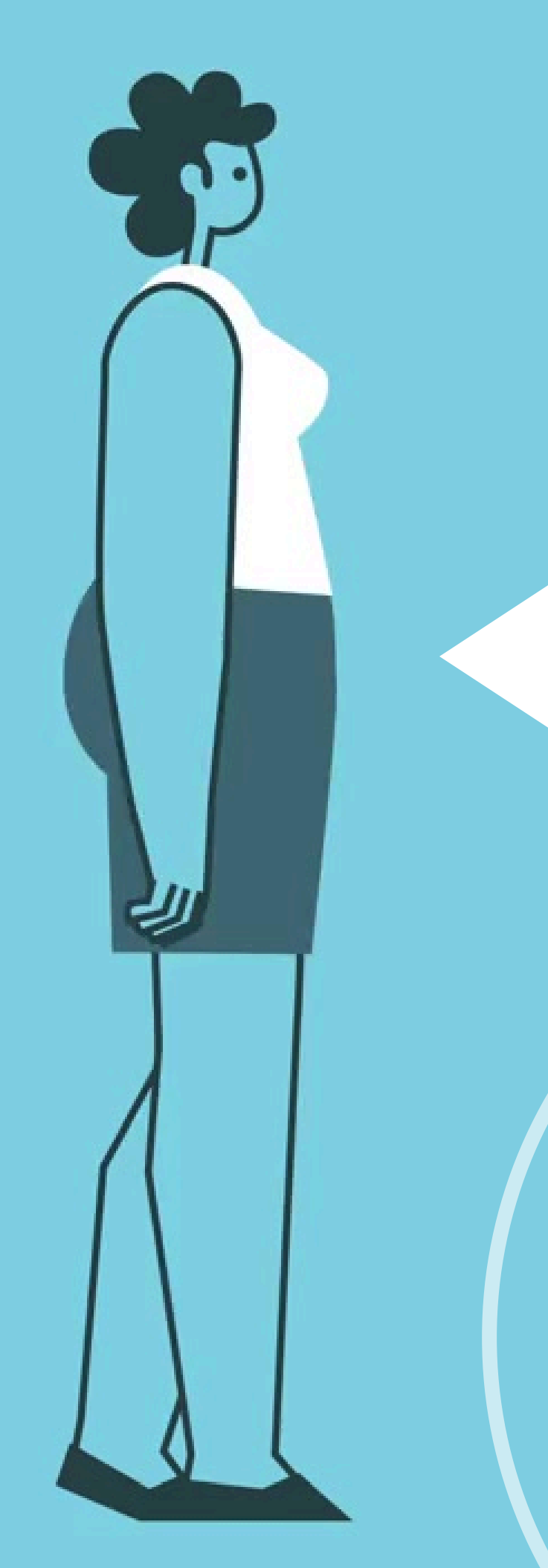

Etape 4 S'inscrire à la formation

→ M'inscrire à la formation

Pour vous inscrire, vous devez choisir votre situation et remplir l'ensemble des champs.

Vos réponses seront sauvegardées pour les prochaines inscriptions (sauf si vous nettoyez votre navigateur).

Veuillez décrire votre situation : \*

Je suis en charge de la formation dans mon organisation

Je souhaite inscrire un ou plusieurs participants de mon organisation en leur nom

1/ Rendez-vous en bas de page de la formation choisie

2/ Cliquez sur "Je suis en charge de la formation dans mon organisation"

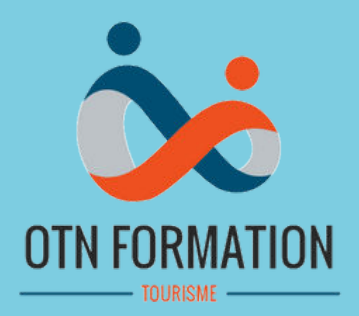

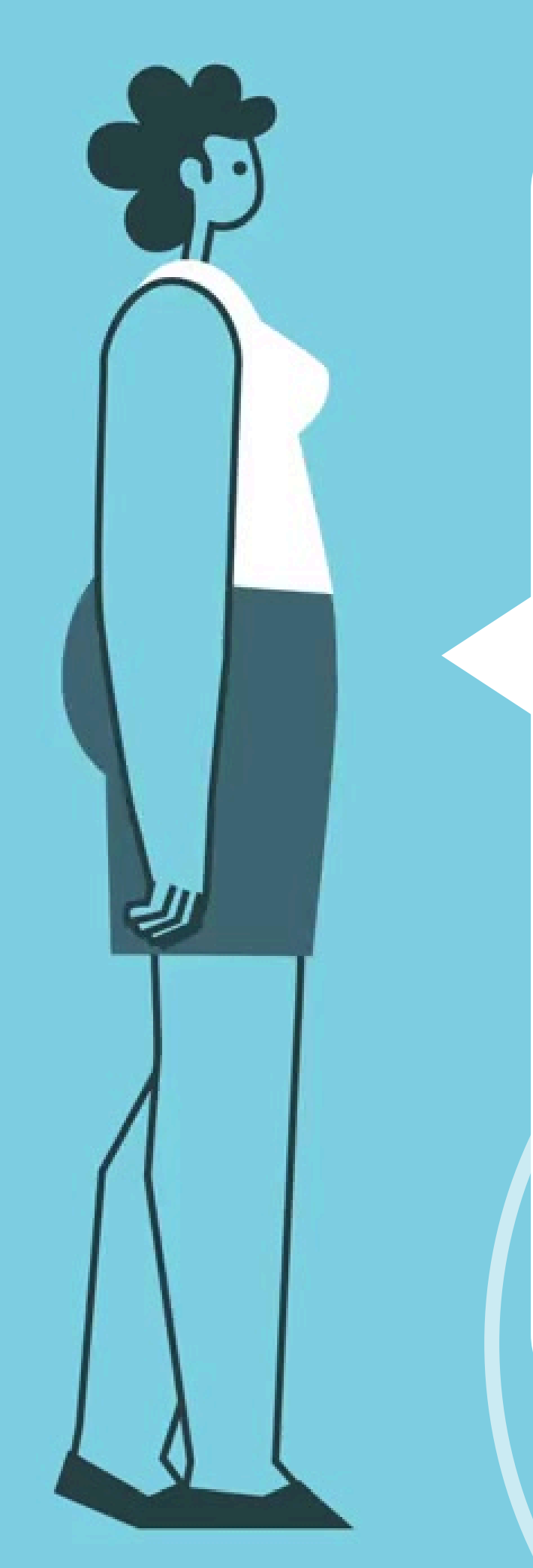

## **Etape 4** S'inscrire à la formation

➔ M'inscrire à la formation

Pour vous inscrire, vous devez choisir votre situation et remplir l'ensemble des champs.

Vos réponses seront sauvegardées pour les prochaines inscriptions (sauf si vous nettoyez votre navigateur).

Veuillez décrire votre situation : \*

Je suis en charge de la formation dans mon organisation

Je souhaite inscrire un ou plusieurs participants de mon organisation en leur nom

Je souhaite inscrire un ou plusieurs participants de mon organisation en leur nom

Je souhaite organiser une formation sur mesure (INTRA)

3/ Sélectionnez : "Je souhaite inscrire un ou plusieurs participants de mon organisation en leur nom » OU « Je souhaite organiser une formation sur mesure (INTRA)"

## **Choix de votre session de formation**

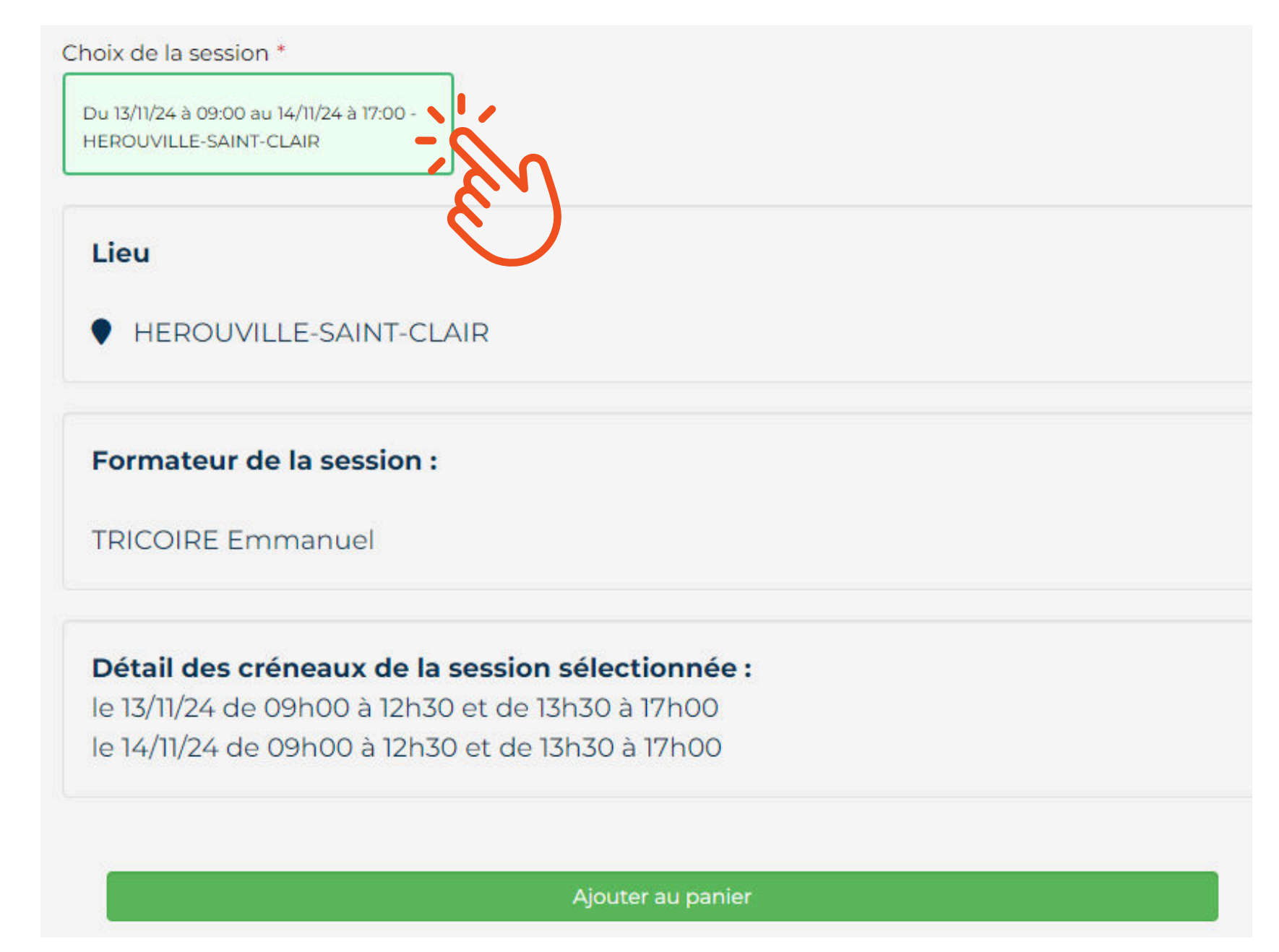

**Cliquez sur la session :** cadre vert affichant la date et le lieu de la formation

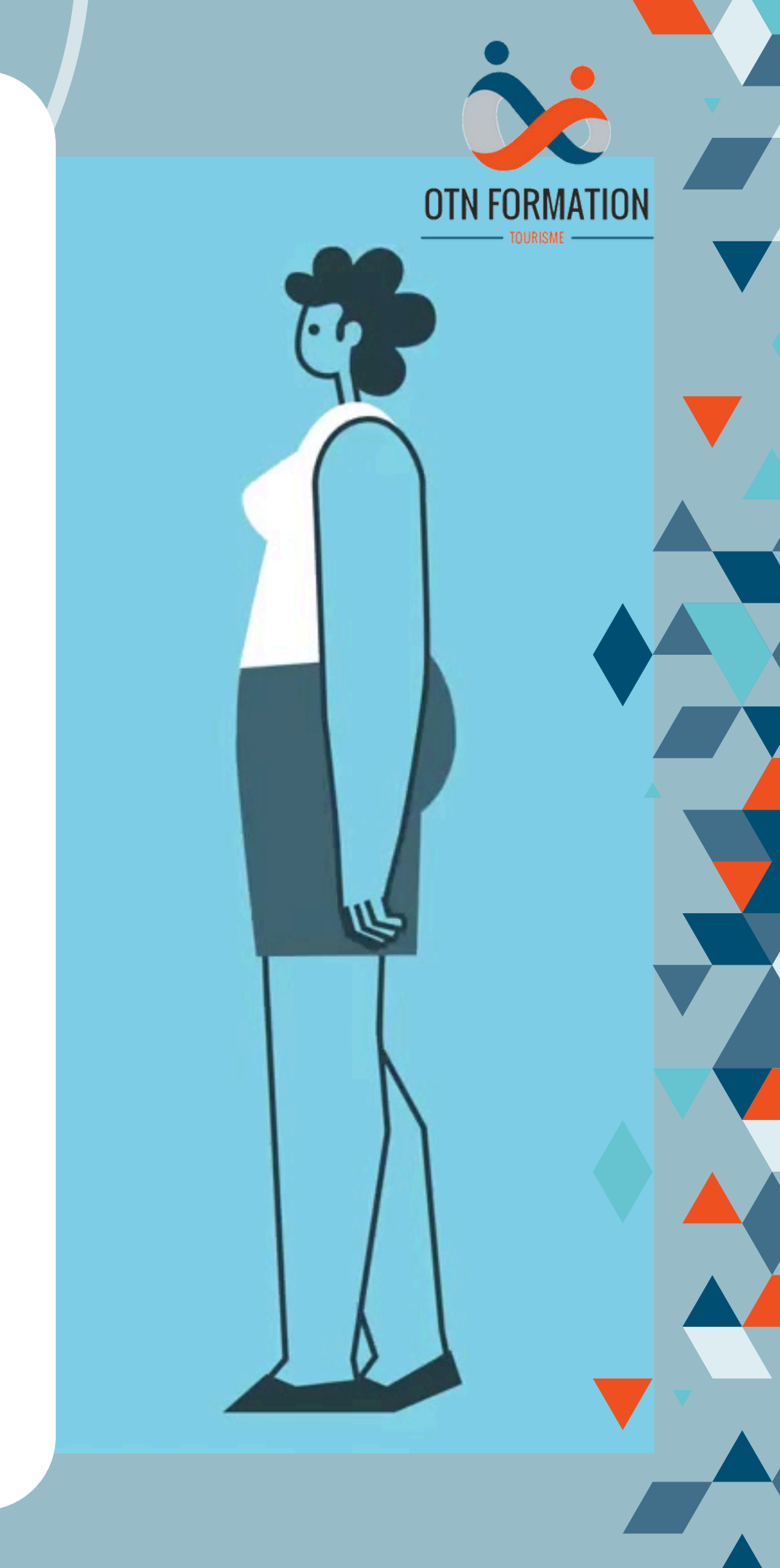

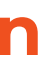

## Ajout de votre session de formation au panier

Choix de la session \*

Du 13/11/24 à 09:00 au 14/11/24 à 17:00 -HEROUVILLE-SAINT-CLAIR

Lieu

HEROUVILLE-SAINT-CLAIR

Formateur de la session :

**TRICOIRE Emmanuel** 

Détail des créneaux de la session sélectionnée : le 13/11/24 de 09h00 à 12h30 et de 13h30 à 17h00

le 14/11/24 de 09h00 à 12h30 et de 13h30 à 17h00

Ajouter au panier

Cliquez sur le bouton vert "Ajouter au panier"

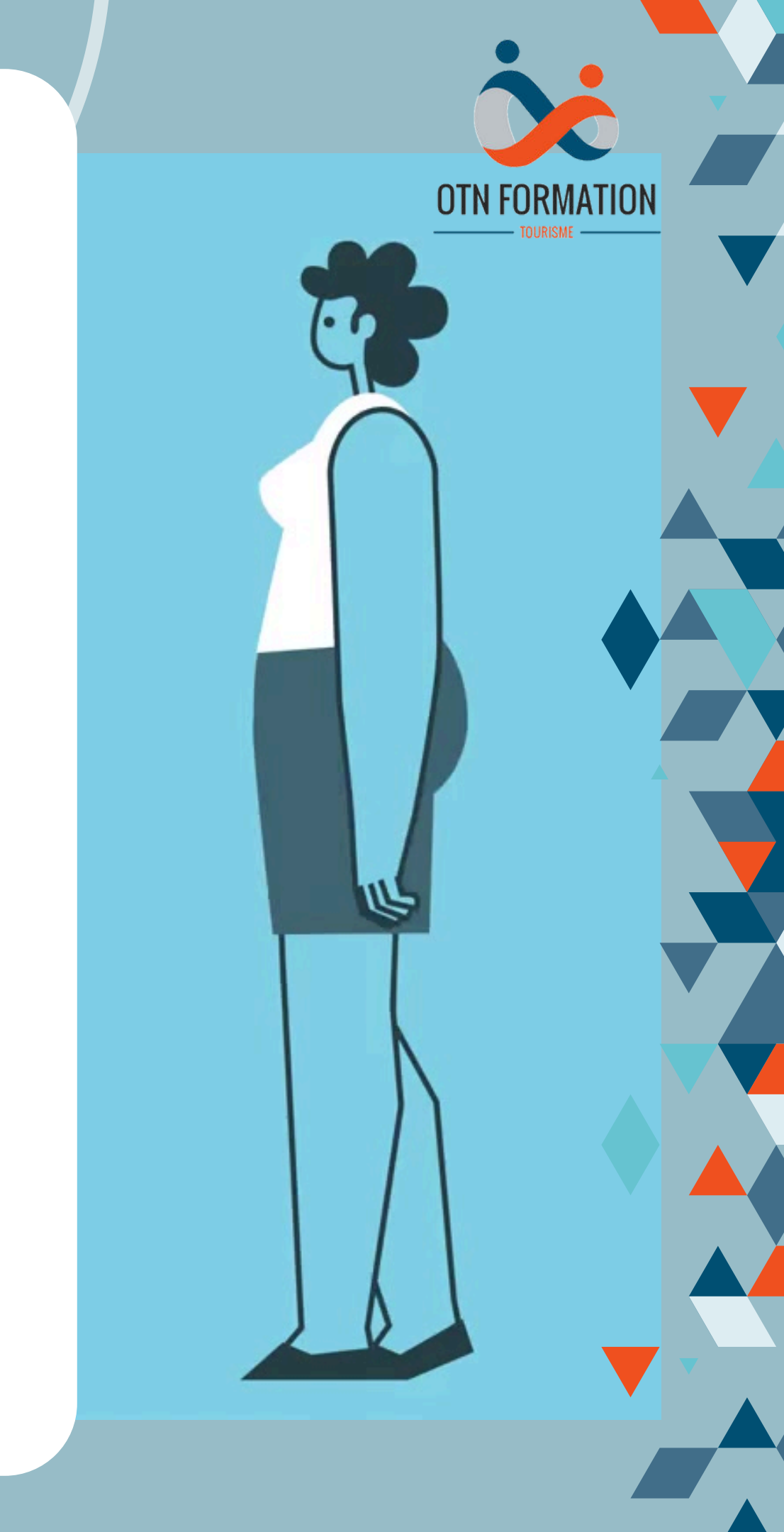

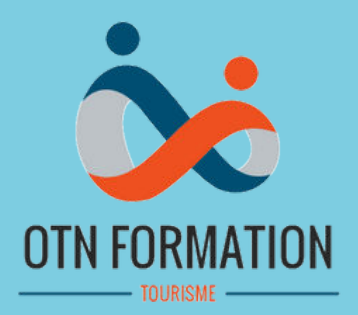

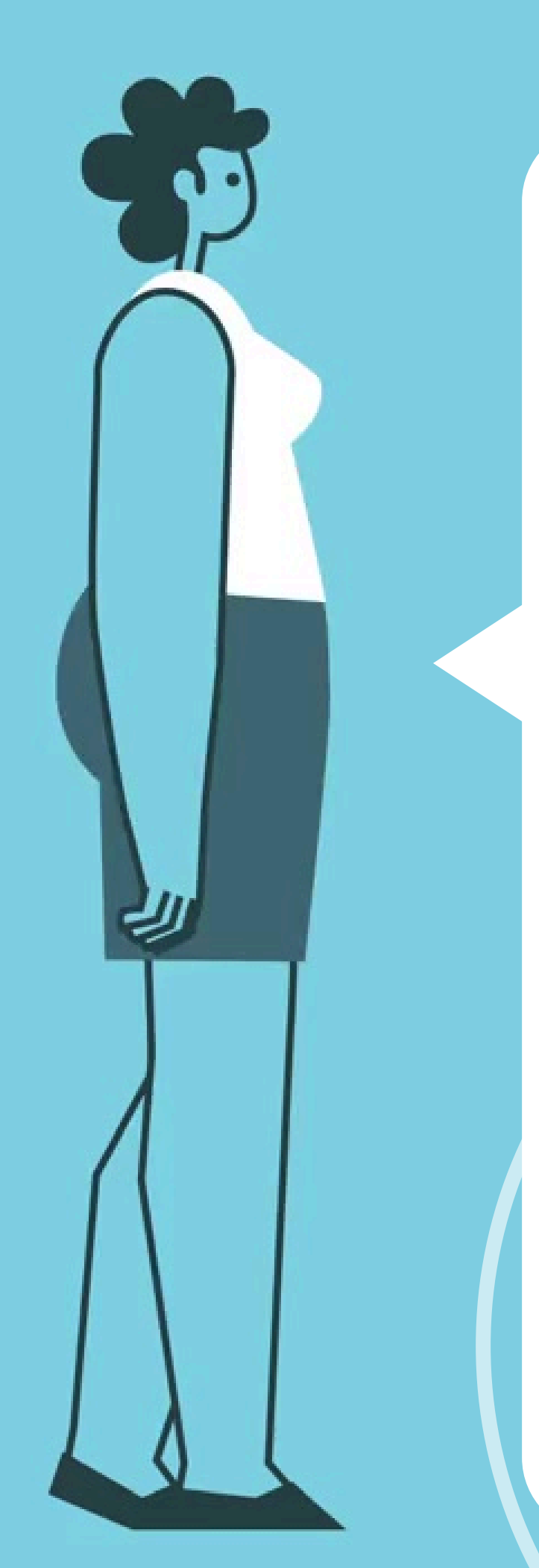

## Etape 7 **Votre panier**

Vous êtes sur votre panier, vous n'avez plus qu'à compléter et valider !

### Votre situation :

- <sup>O</sup> Je travaille pour une organisation et souhaite m'inscrire personnellement
- <sup>O</sup> Je suis salarié de droit privé

Vous avez défini votre situation au moment de sélectionner une formation. Pour la corriger, vous devez réinitialiser mon panier.

| VOS COORDONNEES      |                    |
|----------------------|--------------------|
| Civilité *           | Monsieur           |
| Prénom *             | Prénom             |
| Nom *                | Nom                |
| Fonction *           | Fonction           |
| Email *              | Email              |
| Téléphone portable * | Téléphone portable |
| Département *        | -                  |
|                      |                    |

## **Renseignez vos informations**

## Validez votre inscription

 $\square$  \* J'ai lu et j'accepte les CGVs en cochant cette case

I \* J'accepte que mes coordonnées mails et téléphoniques soient communiquées aux autres stagiaires, ainsi qu'au formateur, qui s'engage contractuellement à ne pas les utiliser à d'autres fins que celles de la formation. Les autres informations saisies dans ce formulaires ne sont utilisées que pour la bonne gestion de votre inscription et ne sont en aucun cas diffusées à des tiers..

□ Je souhaite m'inscrire à la newsletter !

|                          | Je ne suis pas un robot<br>reCAPTCHA<br>Confidentialité - Conditions |
|--------------------------|----------------------------------------------------------------------|
| Réinitialiser mon panier | Valider mon panier                                                   |

1/ Lisez les conditions générales de ventes (CGVs)
 2/ Cochez les cases obligatoires
 3/ Validez votre panier

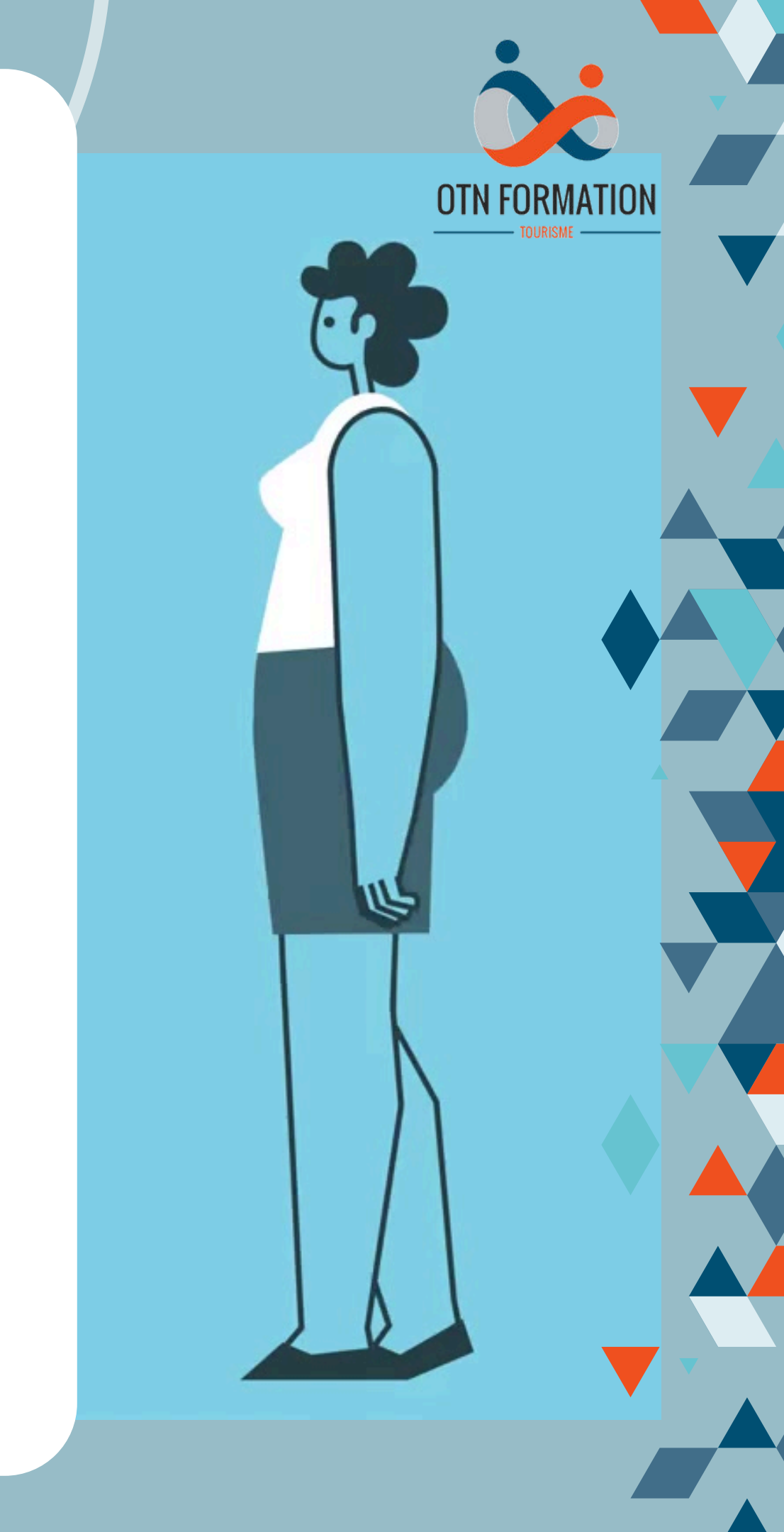

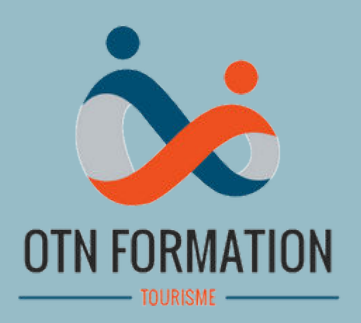

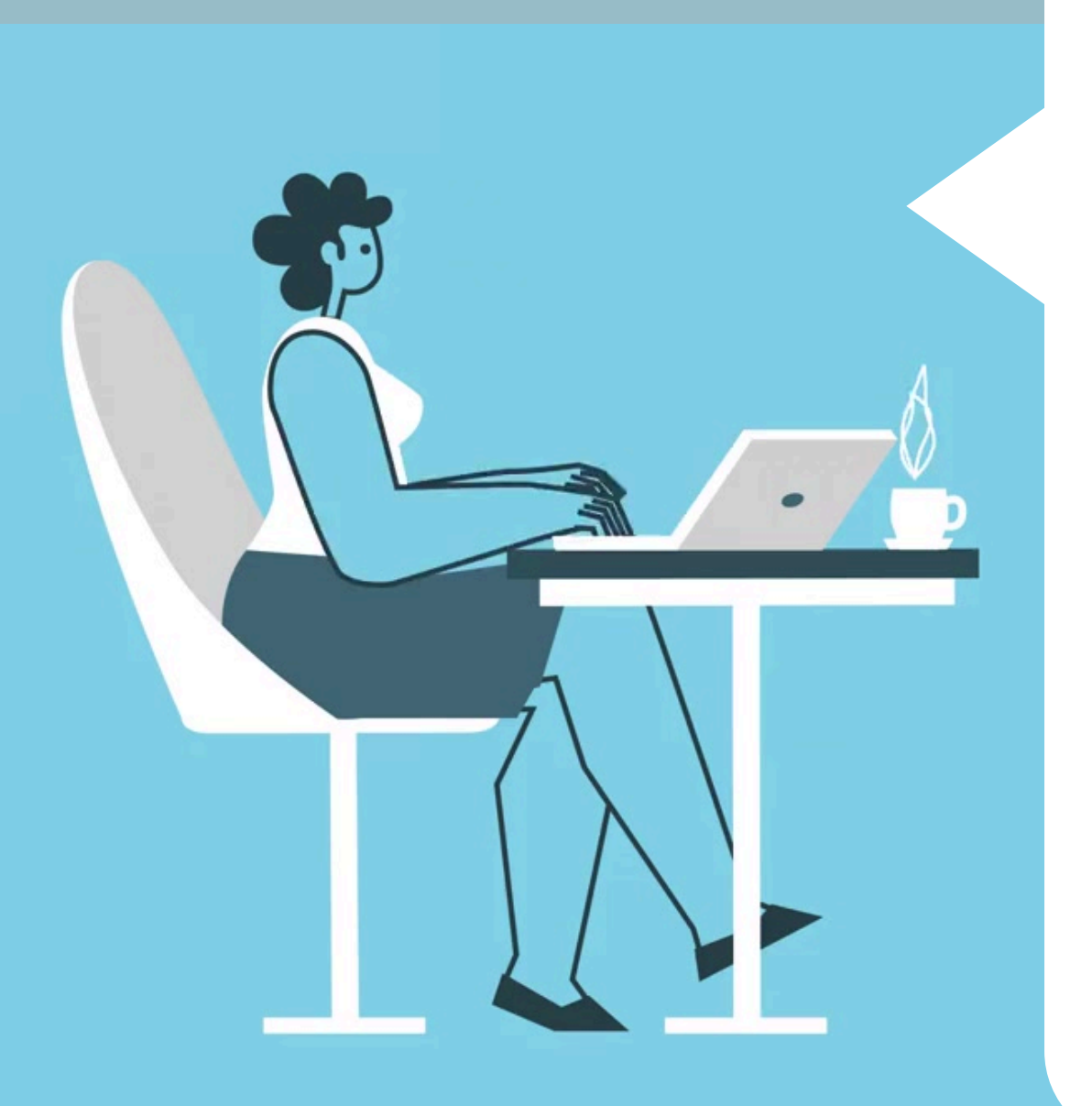

Félicitations, votre demande d'inscription a bien été prise en compte !

**Rendez-vous dans votre boite e-mail, pour consulter** la bonne prise en compte de votre demande.

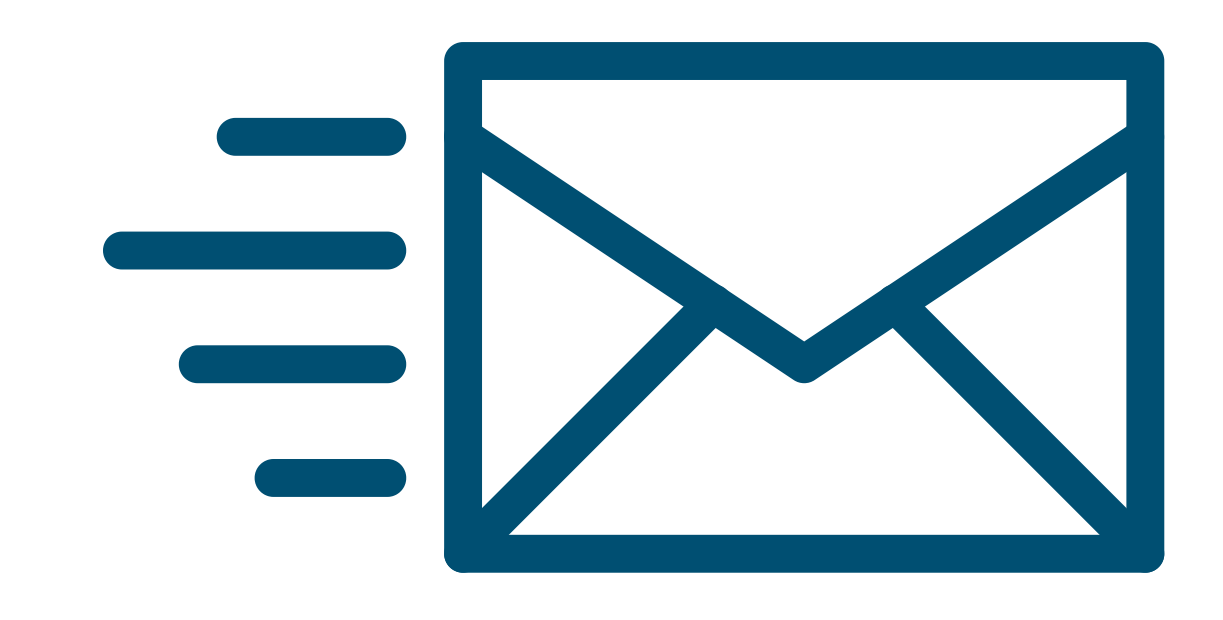

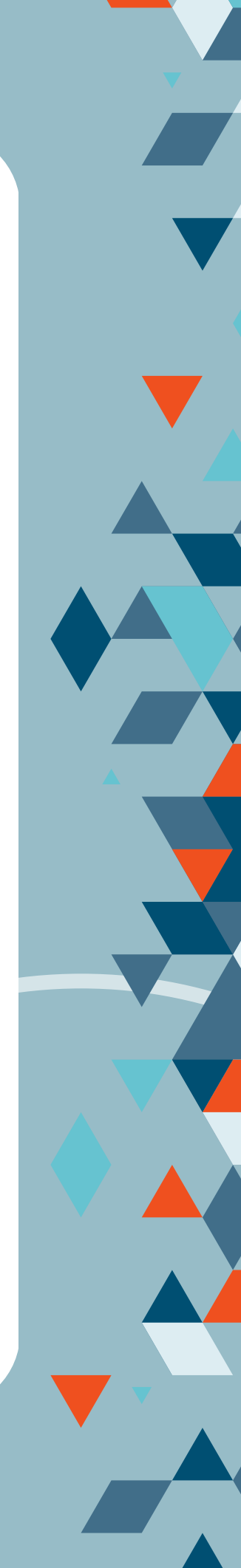

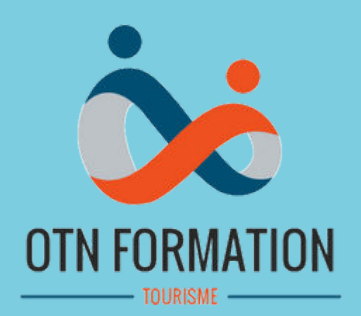

IJ

## À bientôt ! L'équipe d'OTN Formation

**OTN** Formation 320, Le Val - étage 01 14 200 HÉROUVILLE-SAINT-CLAIR

## www.ottnormandie.fr

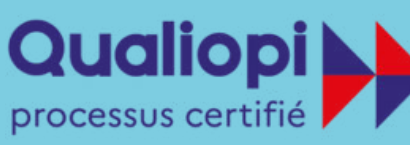

RÉPUBLIQUE FRANÇAISE

La certification qualité à été délivrée au titre de la catégorie d'action suivante : Action de formation

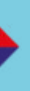

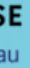